# JUHTMETA VÄLIKAAMERA DIGICAM

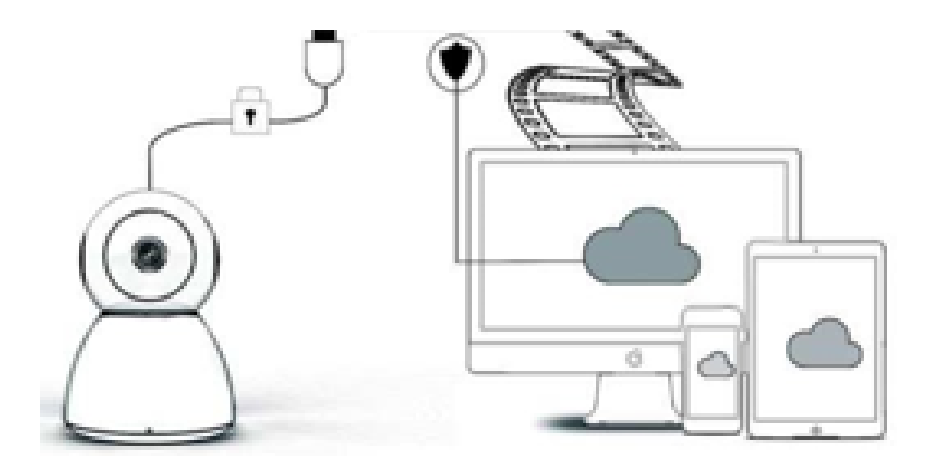

# KASUTUSJUHEND

# Lugupeetud kasutaja

Täname teid, et valisite meie toote. Kaamera Digicam ühendub hõlpsasti koduse või kontori Wi-Fi-võrguga, võimaldades juurdepääsu videole kõikjal, kus levib internetiühendus. Kasutades intuitiivset rakendust, mis on saadaval nii iOSi kui ka Androidi jaoks, saate reaalajas videot voogedastada. Kasutab kolme lainurkinfrapunatuld ja nelja eredat LED-tuld, nii et isegi pimedas on näha värviline pilt.

Tere tulemast seda toodet kasutama. Palun lugege kasutusjuhend enne toote kasutamist hoolikalt läbi ja hoidke see kasutusjuhend edaspidiseks kasutamiseks alles.

## PAKENDI SISU:

Palun kontrollige kõigepealt, et pakendis sisalduks kõik, mis allpool on loetletud.

IP-kaamera adapter kruvikeeraja käsnjas padi kruvid kasutusjuhend

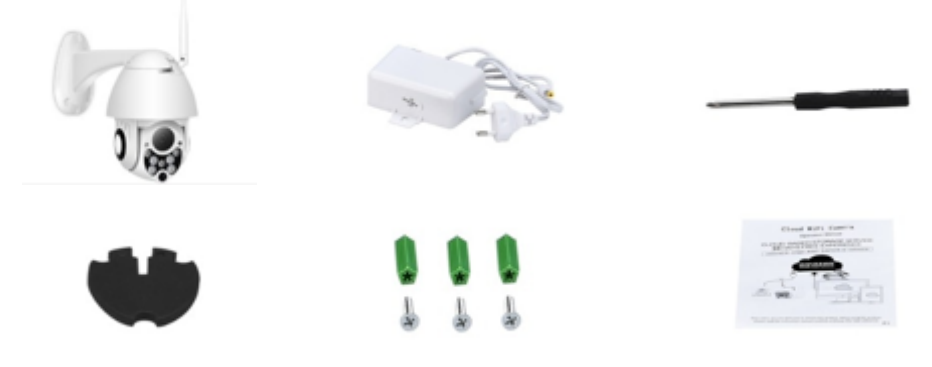

# SEADME OSAD

- 1. 5DB WiFi-antenn
- 2. Klamber
- 3. 2.0 MP HD-objektiiv
- 4. IR-andur

- 5. 3 tk infrapuna LED-tuled
- 6. Mikrofon
- 7. 4 tk valged LED-tuled
- 8. Kõrge tundlikkusega andur

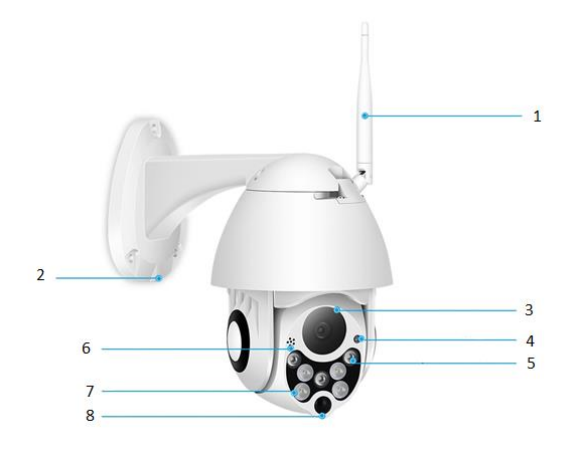

# OMADUSED:

- Materjal: ABS
- Kahesuunaline heli
- 24/7 pidev salvestamine
- Toetab kuni 128 GB Micro Sd kaarti (ei kuulu komplekti)
- Kõrgeraldus: 1080P (Full-HD)
- Värv: valge

# PÕHIFUNKTSIOONI KIRJELDUS

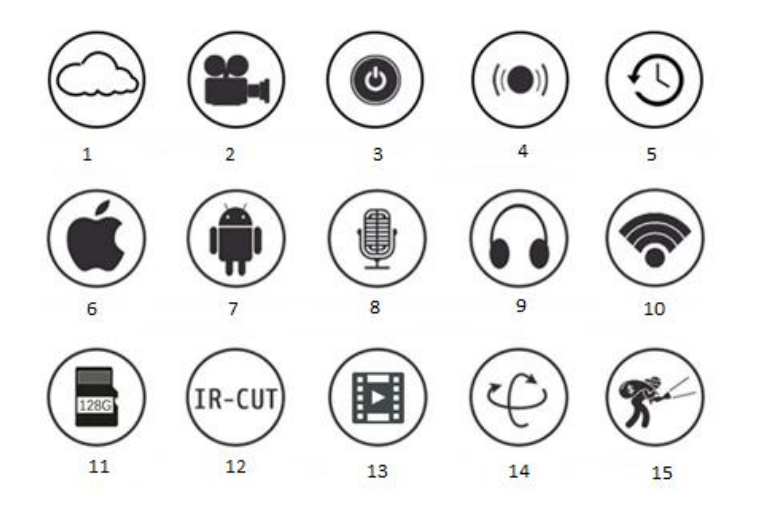

| 1. Pilvemälu          | 2. Kõrglahutusega<br>salvestamine | 3. Kauglüliti             |
|-----------------------|-----------------------------------|---------------------------|
| 4. Helisignaal        | 5. Salvestamise ajastamine        | 6. IOS toetus             |
| 7. Androidi toetus    | 8. Kahesuunaline heli             | 9. Kaugjälgimine          |
| 10. Traadita Wi-Fi    | 11. TF-kaardile salvestamine      | 12. Infrapuna öine pilt   |
| 13. Video voogedastus | 14. Kaugjuhtimine                 | 15. Liikumise tuvastamine |

## HOIATUSED

- Veenduge, et kaamera on kindlalt kinnitatud, vastasel juhul võib see kukkuda ja põhjustada vigastusi.
- Palun kasutage ühendamiseks ettenähtud toiteallikat.
- Vältige valesti käsitsemist, vibratsiooni, tugevat vajutamist, mis võib toodet kahjustada.
- Ärge kasutage kaamera korpuse puhastamiseks söövitavaid puhastusvahendeid.
   Vajaduse korral kasutage mustuse eemaldamiseks pehmet kuiva lappi; tugeva mustuse korral kasutage neutraalset puhastusvahendit.
- Vältige kaamera suunamist otse väga eredate objektide, näiteks päikese poole, sest see võib pildiandurit kahjustada.
- Palun järgige kaamera paigaldamise juhiseid. Ärge keerake kaamerat tagurpidi, sest sel juhul saate ka pildi tagurpidi.
- Hoidke eemal soojusallikatest, nagu radiaatorid, küttekolded, ahjud jne.
- Selles kasutusjuhendis olevaid pilte ja kuvatõmmiseid kasutatakse ainult meie toote kasutamise selgitamiseks.
- Kõik kasutusjuhendis kasutatud pildid ja näited on ainult näitlikustamiseks.

# MÄRKUSED:

- 1. Toodete põhifunktsioonide tutvustus on lisatud juhendisse, palun lugege kogu teave hoolikalt läbi.
- Kui videokaamera kasutamisel esineb probleeme, võtke palun ühendust müüjaga.
- Oleme teinud kõik endast oleneva, et tagada juhiste sisu terviklikkus ja õigsus, kuid siiski võib esineda mõningaid kõrvalekaldeid andmete ja tegeliku olukorra vahel. Palun võtke müüjaga ühendust, kui teil on küsimusi või kaebusi.
- 4. Kasutaja on ainuisikuliselt vastutav mis tahes kahju või rikke eest, kui ta ei järgi neid juhiseid.

#### **KUIDAS LAADIDA ALLA MOBIILIRAKENDUST**

A: Otsige ja laadige alla "YCC365" Apple Store'ist või Androidi rakenduste poest.

B: Skaneerige QR-kood allpool.

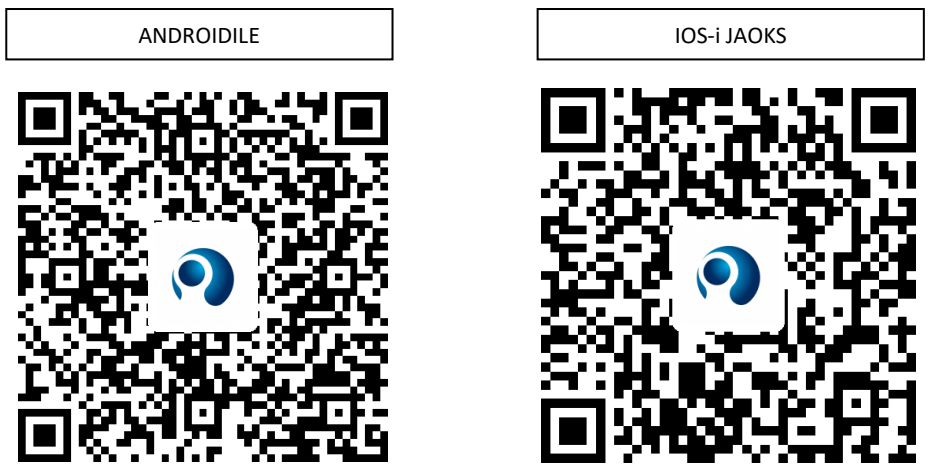

C: Androidmobiil peab seadme võrgule juurdepääsu saamiseks avama asukohateenuse. Rakendus avab akna, mis küsib "asukohateenust". Kui kasutate rakendust "YCC365" esimest korda, palun valige "Luba". Kui te keeldusite kogemata, siis eemaldage rakendus ja laadige see uuesti alla.

## KUIDAS KASUTADA MOBIILIRAKENDUST

## Registreerige konto

Kui kasutate seda rakendust esimest korda, peate konto registreerimiseks kasutama oma e-posti aadressi, toksama "Sign Up" ja määrama parooli.

\*Kui unustate oma salasõna, saate selle uuesti seadistada, klõpsates sisselogimislehel lihtsalt "Forgot password".

\*Salasõna peab olema vähemalt 6 tähemärki pikk ja mitte pikem kui 30 tähemärki. See peaks olema tähtede ja numbrite kombinatsioon.

| •                                             | Sign Up<br>Hi there! We need a few things to help<br>get you started:<br>Email | Forgot password<br>Forgot your password?<br>It's OK. It happens to the best of us. |
|-----------------------------------------------|--------------------------------------------------------------------------------|------------------------------------------------------------------------------------|
| Email                                         | Password                                                                       | back on track.                                                                     |
| Password 👁                                    | Confirm password                                                               |                                                                                    |
|                                               | Sign Up                                                                        | Send                                                                               |
| Remember me     Sign up     Forgot password > | Log in >                                                                       | < Log in                                                                           |
|                                               |                                                                                |                                                                                    |

#### Lisage kaamera

## 1. Skaneeri QR-koodi lisamiseks

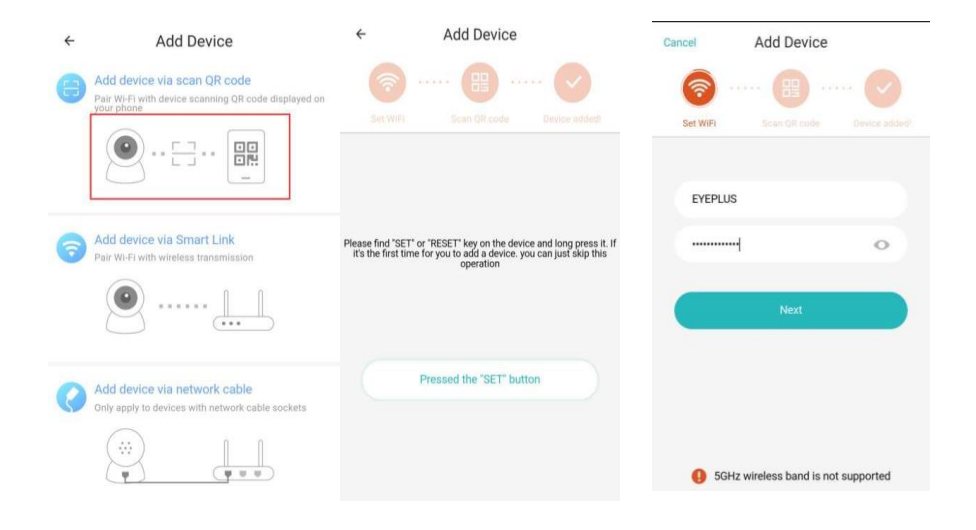

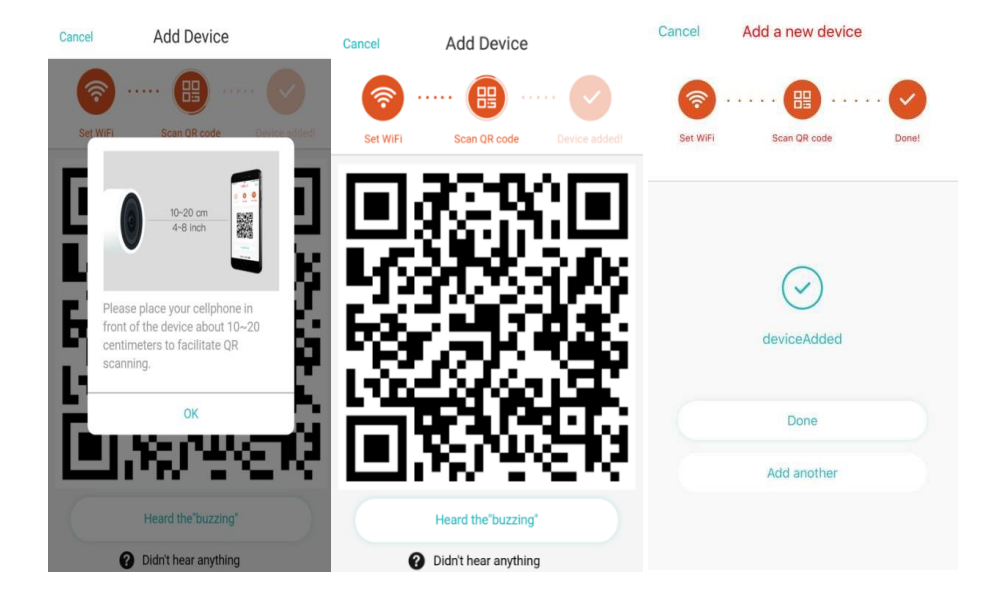

- A. Palun ühendage oma telefon Wi-Fi-ga ja seejärel toksake "Scan QR-code to add", lähtestage kaamera ja seejärel toksake "Pressed the SET button", oodake, et kaamera käivituks uuesti.
- B. Valige oma Wi-Fi-võrk ja logige sisse oma parooliga.
- C. Joondage telefonil kuvatav kahemõõtmeline kood kaamera objektiiviga, hoidke seda paigal ja vahemaad 10-20 cm.
- D. Toksake pärast helisignaali kuulmist "Heard the buzzing", mõne sekundi pärast kuulete häält "Internet connected welcome to use cloud camera".

# 2. Valige traadiga võrk (toetab ainult Lan-pordiga seadet)

- A. Ühendage kaamera ja Wi-Fi ruuteri vahel Ethernet-kaabel.
- B. Pärast telefoni ühendamist Wi-Fi-ga toksake "Add device" ja "Choose a wired network".
- C. Skaneerige seadmel olev QR-kood ja oodake, kuni luuakse võrguühendus.

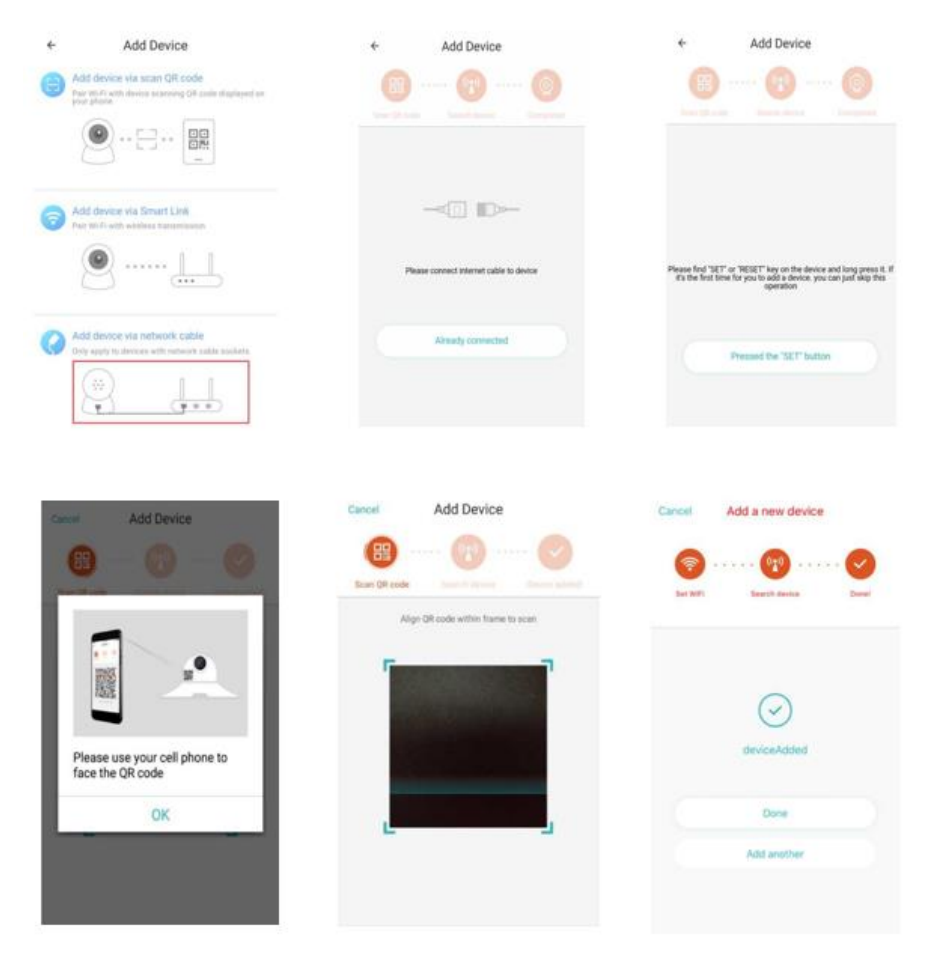

Kui teil on vaja vahetada Wi-Fi-ühendust, tehke järgmist:

- D. Avage video, toksake "😥" paremal üleval nurgas.
- E. Valige "Wi-Fi-Network" ja valige oma Wi-Fi, logige sisse oma parooliga, seejärel toksake "Connect".
- F. Tõmmake võrgukaabel välja. Käivitage kaamera uuesti ja lõpetage lisamine.

| < Camera                                  | < Preferences                                 | < (          | eve+           | ces              | hi           |            |            |       |    |                  |
|-------------------------------------------|-----------------------------------------------|--------------|----------------|------------------|--------------|------------|------------|-------|----|------------------|
| 24/s/18 US:16:12 pm China Standard II UVE | Camera ><br>Time zone >                       | CI<br>E<br>C | Signa<br>Secur | l strer<br>ity W | ngth<br>/PA, | Exc<br>WP/ | elle<br>\2 | nt    |    |                  |
|                                           | Night vision<br>Auto<br>Rotate the video feed | e<br>S       | Sho            | vora<br>ow pa    | ISSW         | ord        | _          | _     | _  | -                |
| □ + 2                                     | 180                                           | s            | C              | ancel            |              |            |            | Conne | ct | 1                |
|                                           | Details                                       |              |                | -                | -            | -          | -          | -     |    | _                |
| 05:00 pm 05:18 pm                         | Wi-Fi network                                 | Ø            |                |                  |              |            |            |       |    | ~                |
| 2018/05/24 ×                              | EYEPLUS                                       | q            | w              | e r              |              | t y        | 1          | i l   | c  | p p              |
|                                           | Device details                                |              |                | d                | f            | 0          | h          | ÷.    | k  | Ť                |
|                                           | Report device                                 | a            | 2              | u                | -            | y          | -          | 1     | N  | _                |
| T T                                       | Nebbol device                                 | $\diamond$   | z              | Х                | с            | ٧          | b          | n     | m  | $\langle \times$ |
| Mute Hold to talk Screenshot              | Remove Device                                 | 7123         | ,              |                  |              | _          |            |       |    | ~                |

## 3. Wi-Fi nutikas seadistamine

A. Pärast telefoni ühendamist Wi-Fi-ga toksake **"Add device**" ja **"Choose a Wi-Fi network".** Lähtestage kaamera, pärast hääle kuulmist "Please use mobile phone for Wi-Fi configuration" vajutage "Pressed the SET button".

B. Valige oma Wi-Fi-võrk ja logige sisse oma parooliga.

C. Kuulete häält "Internet connected welcome to use cloud camera" ja oodake, kuni Wi-Fi ühendus luuakse.

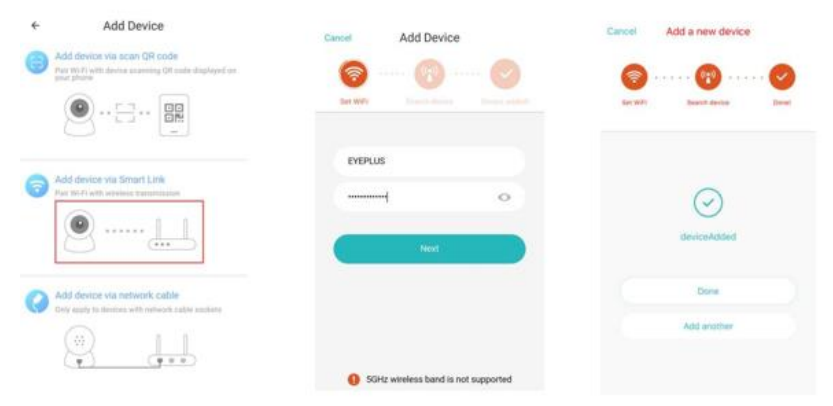

## <u>Funktsioonid</u>

- Mine reaalajas video lehele A: minu lemmik B: Pilvevideote loend, sisaldab liikumise tuvastamise ja heli tuvastamise videoid C: Video telefonile kohalik D: Kaugjuhtimine E: Täisekraan F: Pilvevideo kordamine, lohista ajajoont, et kontrollida salvestust videost G: Hääletu/Heli H: Kahesuunaline heli I: Hetkepilt
- J: Parameetrite menüü

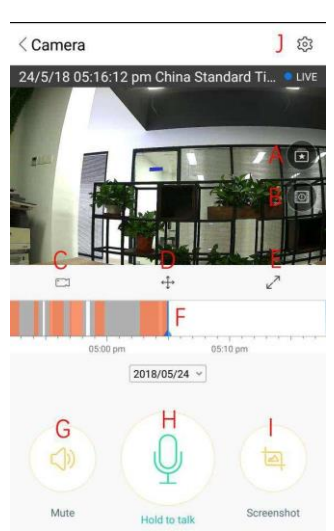

## **PILVEVIDEO TAASESITUS / REDIGEERIMINE**

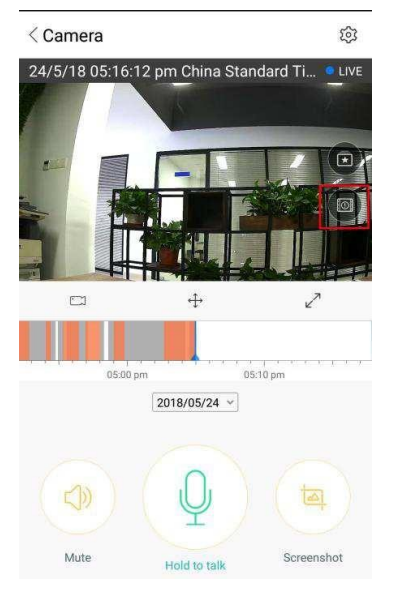

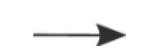

Toksake ikoonil, kontrollige pilvevideo lehekülge

| All            | Motion | Sound |
|----------------|--------|-------|
| 24/5/18 Beijir | g      |       |
|                |        |       |
|                |        |       |
|                |        |       |

< Events

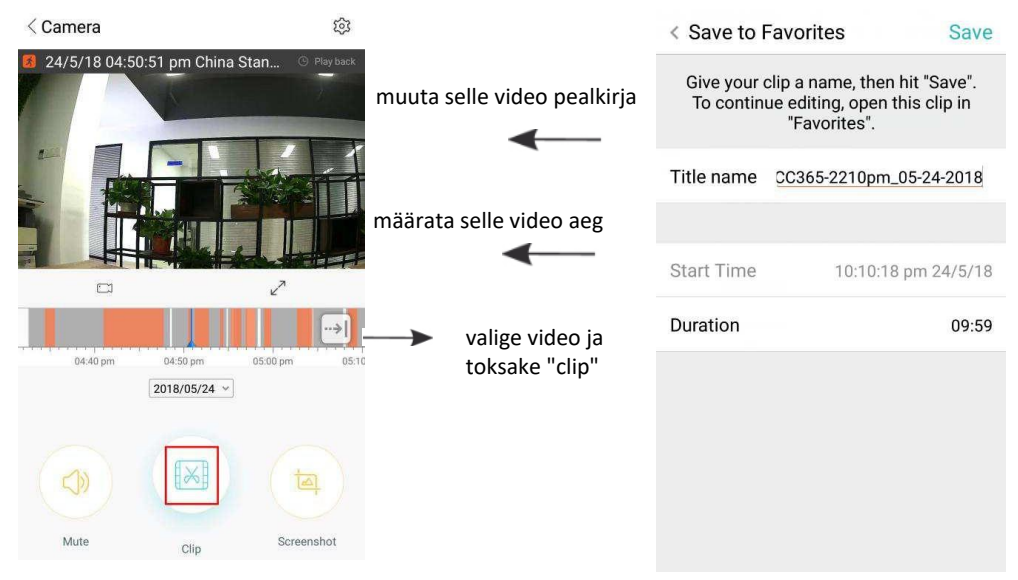

Toksake "save" ja video salvestatakse automaatselt menüüsse "my favourite".

## LEMMIKVIDEO ESITAMINE / JAGAMINE

- A. Toksake "my favorite"
- B. Valige ja esitage video
- C. Toksake "Share". Jagate oma videot Facebookis ja YouTube'is, võite jagada seda ka lingi kaudu.
- D. Valige "Download", et salvestada video oma telefoni.

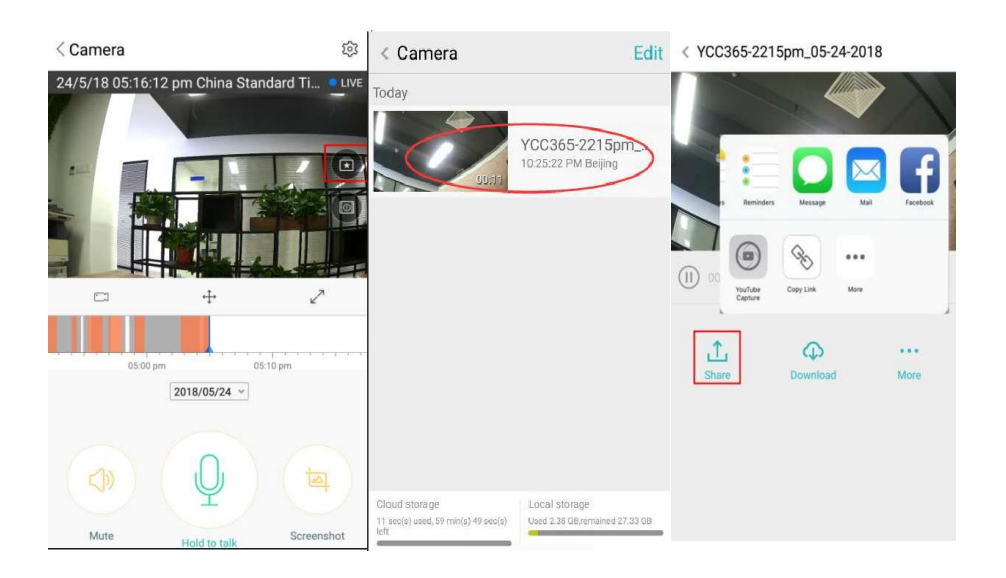

#### KAAMERA SULGEMINE/AVAMINE, SEIREPLAANI SEADISTAMINE

- A. Toksake " 😳 ", kontrollige parameetrite menüüd
- B. Toksake "Device is On" kaamera avamiseks või sulgemiseks.
- C. Seadistage on/off

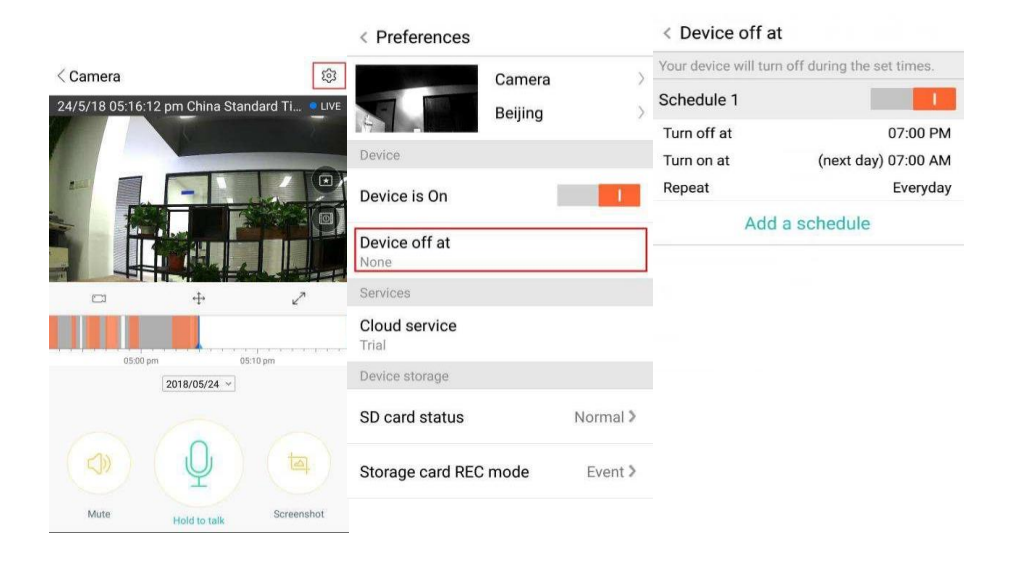

#### **PILVE SALVESTUSTEENUS**

Pakume 30 päeva pikkust pilveteenust, mille jooksul igaüks saab nautida pilvesalvestusteenust tasuta, pärast seda perioodi saate valida, kas soovite teenuse eest tasuda madala hinnaga.

- A. Valige "Cloud service" ja kontrollige tellimuse pakette (subscription packages).
- B. On kolm paketti, võite valida, kas maksta selle teenuse eest igakuiselt või igal aastal.
- C. Toetame PayPali maksesüsteemi, klõpsake "Go to PayPal now" ja seejärel lõpetage makse (palun installige eelnevalt PayPali rakendus).

Märkus: Pilveteenuseid toetab Amazon AWS, kõik videod ja sõnumid on salvestatud Amazoni veebiteenustesse, mille on autentinud USA-ELi Safe Harbori protokoll, tagades teie ohutuse ja privaatsuse. Kuna pilvepakett on seadmega seotud, siis kui kaamera lakkab töötamast ja teil on vaja tellimuspakett uuele seadmele üle kanda, võtke palun ühendust müüjaga.

| < Preferences          |                   | <                                                                  | Cloud Reco                                            | rding Servi          | ces                            | <                                        | Cloud Record                                  | ding Service | s                  |
|------------------------|-------------------|--------------------------------------------------------------------|-------------------------------------------------------|----------------------|--------------------------------|------------------------------------------|-----------------------------------------------|--------------|--------------------|
|                        | Camera<br>Beijing | <ul> <li>3 days c</li> <li>service(</li> <li>Trial expi</li> </ul> | ontinuous recordir<br>Trial)<br>res on 2018/05/26     | ng                   | 1                              | 3 days cor<br>service(Tr<br>Trial expire | ntinuous recording<br>ial)<br>s on 2018/05/26 |              | 1                  |
| Device                 |                   | C                                                                  |                                                       |                      |                                | 0                                        |                                               |              |                    |
| Device is On           | 1                 | Securit                                                            | y Infinite<br>space                                   | Data<br>encryption   | Convenient<br>View             | Security<br>alarm                        | Infinite                                      | Data         | Convenient<br>View |
| Device off at<br>None  |                   | Record 7                                                           | lays 1                                                | 5 <sub>days</sub>    | <b>30</b> days                 | Record Tir                               | ne                                            | 110          |                    |
| Services               |                   | Deservedia                                                         |                                                       |                      |                                | Ple                                      | ase select p                                  | ayment me    | ethod              |
| Cloud service<br>Trial |                   | Alar                                                               | m Recording<br>rd video when an<br>mailty is detected | Continuo<br>Record 2 | us Recording<br>24 hours a day | P                                        | PayPal payment                                |              | 0                  |
| Device storage         |                   | Service 1                                                          | ime length                                            | Cours & 10           |                                |                                          | Credit-card payn                              | nent         | 0                  |
| SD card status         | Normal >          | s4                                                                 | .99/month                                             | s49/                 | year \$59/year                 |                                          |                                               |              |                    |
| Storage card REC       | mode Event >      |                                                                    | Immediat                                              | ely renew            | *                              |                                          | Payr                                          | ment         |                    |

## **TEAVITAMISE SEADED**

Toksake "Notification Settings" ja määrake teavituse viis.

- A. Helituvastuse sisse/välja lülitamise sõnum
- B. Liikumistuvastuse sisse/välja lülitamise sõnum
- C. Ajakava teavitused
- D. Mobiiltelefoni teavituste avamine/sulgemine.

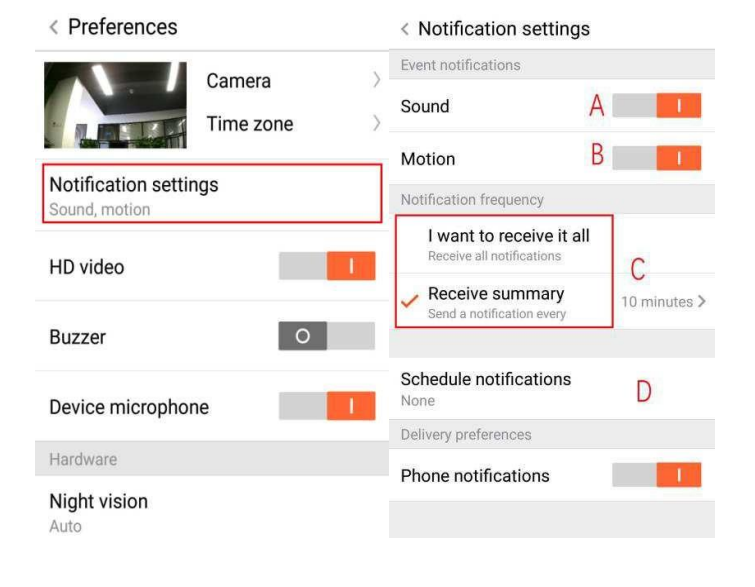

#### **SD-KAART**

Sisestage SD-kaart kaamerasse ja käivitage kaamera (ärge tehke seda töötamise ajal.

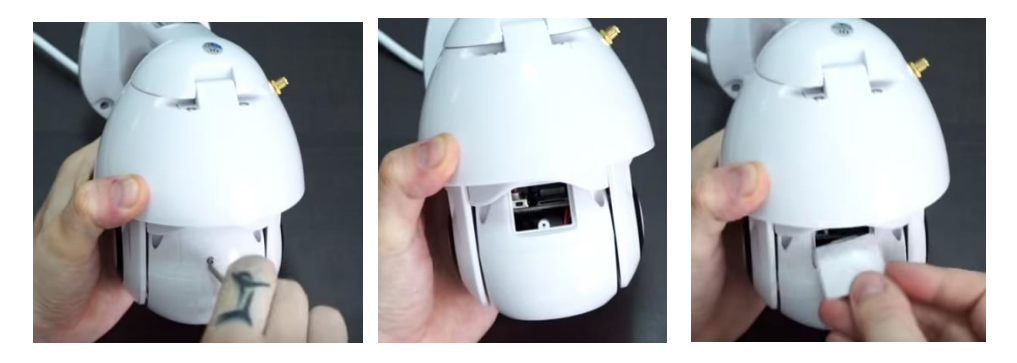

- 1. Kasutades kaasasolevat kruvikeerajat, keerake lahti SD-kaardi pesa kruvi.
- 2. Sisestage SD-kaart
- 3. Asetage SD-kaardipesa kaas tagasi ja keerake see kaasasoleva kruvikeeraja abil kinni.

## TF-kaardi nõuded

| < Preferences                          | < SD card status                             |                |                                 |
|----------------------------------------|----------------------------------------------|----------------|---------------------------------|
| Camera >                               | Local storage Used 2.42 GB,remained 27.28 GB |                |                                 |
| Time zone                              |                                              | Α.             | Mäluruum 8-128G                 |
| Device storage                         | Format the SD card                           | В.             | C10 TF-kaart                    |
| SD card status Normal >                |                                              |                |                                 |
| Storage card REC mode Event >          |                                              | C.             | FAT32 või exFAT formaat         |
| Play Videos From >                     |                                              | D.             | Kasutage pärast<br>vormindamist |
| General settings                       |                                              |                |                                 |
| Notification settings<br>Sound, motion |                                              | E.<br>Kingston | Soovitatav:<br>/SanDisk/Samsung |
| HD video                               |                                              | Kantualli      |                                 |
| Ruzzer O                               |                                              | State"         | miseks toksake nuppu "SD Card   |

Märkus: Pärast SD-kaardi sisestamist salvestatakse video tulevikus SD-kaardile.

#### **MUUDE FUNKTSIOONIDE SEADISTAMINE**

- A. Seadme nimi
- B. Ajavöönd

HD video: vaheta pildi kvaliteeti, HD / SD Device Microphone: Mikrofoni avamine/sulgemine

#### Night Vision:

- 1. Off, sulgege öine nägemine
- 2. On, alati avatud öine nägemine
- 3. Auto, automaatne ümberlülitus

Rotate The Video Feed 180°: Pöörake pilti, kui kaamera on paigaldatud katuse alla.

Wi-Fi Network: Muutke seadme Wi-Fi-t.

Märkus: Wi-Fi peab olema otsitav, kui asukoht on muutunud ja Wi-Fi-võrk on teine, siis palun lähtestage ja ühendage Wi-Fi-uuesti.

Device Details: Kontrollige seadme tarkvara/riistvara ID-d ja numbrit.

Δ Camera Beijing B Notification settings HD video 0 Buzzer Device microphone Hardware Night vision Rotate the video feed 0 180° Wi-Fi network Device details **Reboot** device

**Remove Device** 

< Preferences

Remove Device: Palun eemaldage kaamera oma kontolt, kui teil on vaja kasutada teist kontot kaamera lisamiseks.

#### VIDEO VAATAMINE MITMEL EKRAANIL (KEHTIB AINULT MITME SEADME PUHUL SAMAL AJAL)

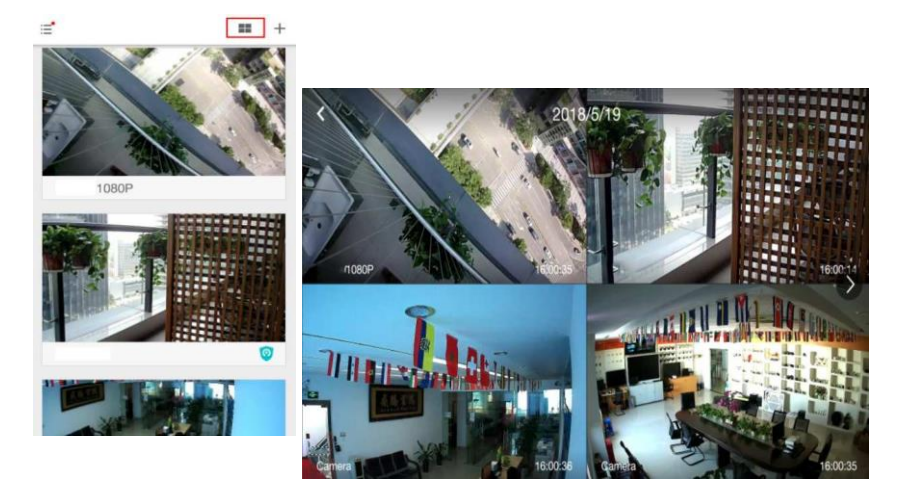

## 1. Logige sisse

# Get more with Recording Services.

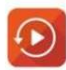

Cloud video recording View the last 24h of video footage from your smartphone, tablet or computer.

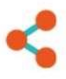

Easy saving and sharing Keep up to 1h of clips. Edit and share from your smartphone.

| 185 /86@qq.com  |     |
|-----------------|-----|
| Password:       |     |
| •••••           | 200 |
| Remember me     |     |
| Log In          |     |
| Forgot Password |     |

Sisestage oma e-posti aadress ja logige sisse oma parooliga aadressilhttps://www.eyeplusiot.com

## 2. Funktsioonid

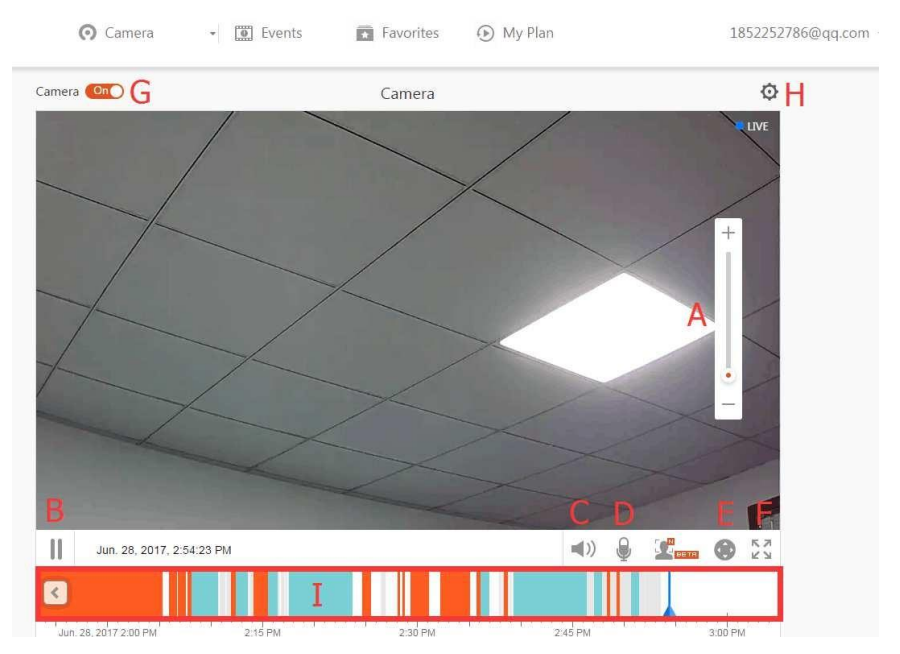

- A. 4x digitaalne suum
- B. Taasesituse peatamine
- C. Helitugevuse seadistus
- D. Talkbacki klahv
- E. Kaugjuhtimine
- F. Täisekraan
- G. Kaamera sulgemine / avamine
- H. Parameetrite seadistamine, pildikvaliteedi ja teavituste seadistamine
- I. Pilvevideo kordamine, lohista ajajoont, et kontrollida salvestust videost

#### KKK

#### 1. Seadet ei saa lisada?

- A. Veenduge, et kaamera on lähtestatud. Vajutage nuppu Reset, kuni kuulete helisignaali.
- B. Toetab ainult 2.4GHZ Wi-Fit, kui teie Wi-Fi ruuter on 5GHZ, siis lülitage 2.4/5GHZ duaalrežiimile.
- C. Enne seadme lisamist Androidi mobiiltelefonile lülitage GPS-teenus sisse. Pärast installimist palutakse teil rakenduse esmakordsel kasutamisel GPS-teenus sisse lülitada, kui te otsustate GPS-teenust mitte sisse lülitada, siis eemaldage ja installige rakendus uuesti.
- D. Palun kontrollige, et kaamera ei oleks teise kontoga seotud.

Seadistamise ajal kuulete nelja hääljuhist.

- (1) "Please use mobile phone for Wi-Fi configuration" parast sisselulitamist.
- (2) Valige oma Wi-Fi ja logige sisse oma parooliga. Pärast seda, kui seade teeb piiksu, kuulete "Please wait for Wi-Fi connecting".
- (3) "Please wait for internet connecting" ühenduse loomisel.
- (4) "Internet connected welcome to use cloud camera."

A. Kui te ei saa liikuda teise sammuni, siis kontrollige, et teie Wi-Fi kanal ei oleks peidetud ja et Wi-Fi ruuter ei oleks kaamerast liiga kaugel. Kui see ei toimi, skannige kaamera lisamiseks QR-kood.

B. Kui te ei saa liikuda kolmanda sammuni, vähendage Wi-Fi kasutajate arvu ja kustutage Wi-Fi paroolis erimärgid.

C. Kui te ei saa liikuda neljanda sammu juurde, proovige uuesti, kui see ikka veel ei toimi, võtke ühendust müüjaga.

## 2. Mis on ajajoone värvide erinevus?

Oranž tähendab videosalvestust, sinine tähendab kuuldava heliga videosalvestust, hall tähendab, et erandeid pole ja TF-kaardi videosalvestust ning valge tähendab, et salvestust ei toimu.

## 3. Milline on TF-kaardi salvestusintervall?

Videofaili suurus on piiratud. Kui video suurus läheneb kriitilisele väärtusele, luuakse videofail ja jätkatakse järgmise video salvestamist. Intervall on lühike.

## 4. TF-kaarti ei saa tuvastada?

Palun kontrollige TF-kaarti, kas see vastab kvaliteedinõuetele, kui Wi-Fi-signaal ei ole hea, ei saa seda samuti tuvastada.

#### 5. Video salvestamise ajajoon on pärast pilveteenuse kehtivuse lõppemist tühi.

Videot ei saa pärast pilveteenuse kehtivuse lõppemist uuesti esitada, kui kaameras ei ole TF-kaarti, ei saa videot salvestada.

Kui TF-kaart töötab alati, kuid videofailid on kadunud, kontrollige TF-kaardi olekut, kui see on rakenduses normaalne, kuid videot ei ole salvestatud, vormindage TF-kaart. Kui see ikka veel ei tööta, hankige uus TF-kaart ja proovige uuesti.

## 6. Miks ma ei saa oma telefonis teateid kätte?

Veenduge, et rakendusel on sõnumi saatmise õigused.

Kui vaatate rakenduses reaalajas videot, ei ole hoiatusteateid, sest video vaatamise ajal ei ole vaja teateid saata.

Täiustatud sõnumisüsteem - hoiatusteateid ei edastata kogu aeg telefoni, kuid see salvestab kõik sõnumid ja videod.

## 7. Kaamera on lahti ühendatud?

Palun kontrollige toite- ja internetiühendust ning seejärel taaskäivitage kaamera. Kui see viis ei toimi, eemaldage kaamera ja lisage see uuesti rakenduses.

- Ring videos, video jookseb aeglaselt ?
   Ring videos t\u00e4hendab, et see on veel laadimisel, palun kontrollige oma v\u00f6rgukeskkonda.
- 9. Kuidas teised inimesed videot näevad? Jagage rakenduse kontot teiste inimestega.
- 10. Mitu inimest saab kontot samaaegselt kasutada? Teoreetilist piiri ei ole.

## 11. Miks kaamera lisamine teisele kontole ebaõnnestub?

Üks kaamera ja üks konto, kui teine konto vajab kaamera lisamist, siis eemaldage kaamera praegusest seadmest.

- 12. Kuidas ma saan oma kaamera ühendada teise Wi-Fi-võrguga? Kaks võimalust:
  - A. Kui teil on vaja vahetada Wi-Fi-võrku, ilma et vahetuks koht.

Parameter setting >> Wi-Fi Network >> valige Wi-Fi

B. Kui kaamera viiakse teise kohta, käivitage kaamera, siis näete pealehel "Device disconnected" ja seejärel toksake "TROUBLESHOOT", et uuesti Wi-Fi-ühendustluua.

## HOOLDUS

- Selle toote sees ei ole kasutaja poolt hooldatavaid osi ja korpust ei tohi eemaldada, välja arvatud kvalifitseeritud hoolduspersonali poolt.
- Kasutage selle kaamera puhastamiseks ainult puhast, veega kergelt niisutatud lappi.
- Ärge kasutage piirituse baasil puhastusvahendeid ega lahusteid, kuna need võivad kahjustada plastikkorpust ja objektiivi osi.
- Kasutage vajadusel objektiivi puhastamiseks pehmet, kuiva lappi.
- Ärge paigaldage seda kaamerat keskkonda, kus see tõenäoliselt puutub kokku tolmu, kõrge niiskuse, kõrge temperatuuri või vihmaga.
- Ärge paigaldage seda seadet suletud ruumi, kus puudub ventilatsioon. Tavapärase kasutamise ajal võib kaamera soojeneda ja piisavalt madala töötemperatuuri säilitamiseks on vaja ventilatsiooni.
- Kui kaamera on paigaldatud suletud ruumi, võib see üle kuumeneda ja saada püsivaid kahjustusi.
- Kui kaamera hakkab halvasti toimima või lakkab töötamast ja eespool kirjeldatud tavapärased hooldustoimingud ei lahenda probleemi, võtke ühendust oma edasimüüjaga ja tellige kaamera kontrollimiseks hooldustehnik.

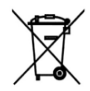

 $(\epsilon)$ 

See märgistus näitab, et seda toodet ei tohi kogu ELis koos muude olmejäätmetega ära visata. Et vältida jäätmete valest käitlemisest tulenevat võimalikku kahju keskkonnale või inimeste tervisele, tuleb seade ümber töödelda vastutustundlikult, et edendada

materiaalsete ressursside säästvat taaskasutamist. Kasutatud seadme tagastamiseks kasuta palun tagastussüsteeme või võta ühendust poega, kust toode osteti. Nad võivad selle toote tagasi võtta keskkonnaohutuks ümbertöötlemiseks.

Tootja annab teada, et toode vastab kohaldatavate EÜ direktiivide nõuetele.